## MitID-mut piareeqqavit ?

NemID atorlugu Mobilbankimut netbankimulluunniit isernermi MitID-liornissamut piumaffiginninneq ingerlarsorpoq. Sullitagut 2.000 sinnerlugit MitID-lioreerput.

Ajoraluartumik arlallit mobilbankimi netbankimiluunniit MitID-liunnginnerminni NemID-mi kinaassutsimut uppernarsaatit nutarteqqaassavaat. MitID nutaaq annertunerusumik isumannaallisaanera pissutaavoq.

Ullumikkut NemID nøgle app-itaa atorukku atuuttumillu pas-eqarlutit kinaassutsimut uppernarsaatit nutarternissai ajornanngilaq. Ima iliussaatit:

NemID nøgle app-itaa ammaruk:

| 11.53     |                     | 🗢 🗩             |
|-----------|---------------------|-----------------|
|           | nem id              | ?               |
|           |                     |                 |
|           | Lås op              |                 |
| Tast      | koden til din nøgle | app.            |
|           |                     |                 |
| C         |                     |                 |
|           |                     |                 |
|           | Glemt kode?         |                 |
|           |                     |                 |
|           |                     |                 |
|           |                     |                 |
| 1         | 2                   | 3               |
|           |                     |                 |
| 4         | 5                   | 6               |
|           |                     |                 |
| 7         | 8                   | 9               |
| <b>C.</b> | 0                   |                 |
| رال       | 0                   | <del>&lt;</del> |
|           |                     |                 |
| -         |                     | -               |

Kinaassutsimut uppernarsaatit nutartilerukkit – ataaniittoq allaqqasoq takujuk – linkeq 'Opdater her'-mik allaqqassoq tooruk: (NemID nøgle app-itaa ammarnerani ataaniittup assinga takunngikkuku MitID-taarnissamut piareeqqareersimavutit 😳 )

| 11.52                                                |                                                                                                    | I 🗢 🔳                                                   |
|------------------------------------------------------|----------------------------------------------------------------------------------------------------|---------------------------------------------------------|
| \$                                                   | NEM ID                                                                                                    | ?                                                       |
|                                                      |                                                                                                    |                                                         |
|                                                      |                                                                                                    |                                                         |
|                                                      |                                                                                                    |                                                         |
|                                                      | - 2                                                                                                    |                                                         |
|                                                      | ID-oplysninger                                                                                                    |                                                         |
| Har du făet d<br>om opdateri<br>her. Du<br>anmodning | ligital post fra Digitaliser<br>ng af ID-oplysninger, kar<br>kan fortsat hente og go<br>ger her i appen, som du<br>mere på borger.dk/ID | ingsstyrelsen<br>n du gøre det<br>dkende<br>plejer. Læs |
|                                                      | Opdater her                                                                                                    |                                                         |
|                                                      |                                                                                                    |                                                         |
|                                                      |                                                                                                    |                                                         |
|                                                      |                                                                                                    |                                                         |
|                                                      | Hent anmodning                                                                                                    |                                                         |
|                                                      |                                                                                                    |                                                         |
|                                                      | LUK NØGLEAPP                                                                                                    |                                                         |
|                                                      |                                                                                                    |                                                         |

Pas-it scannernissaanut piumaffigineqassaatit – 'Start' toorukku igalaasartamilu ilitsersuut malillugu oqarasuaatinni assiliivik atorlugu qanoq pas-it scannernissaanut ilitsersuutsissaatit:

|   | 11.52                                                                                                    |
|---|----------------------------------------------------------------------------------------------------|
| < | NEM ID                                                                                                    |
|   | White is a state of the state of the st |
|   | START                                                                                                    |
|   |                                                                                                    |

Qaangiutereersimasumik pas-eqaruit kommunep innuttaasunik kiffartuussivia saaffigissavat taakani NemID-mi kinaassutsimut uppernarsaatitit nutartissavaat.

## Er du klar til MitID ?

Vi er i fuld gang med at bede jer oprette MitID, når I logger ind i Mobilbank eller Netbank med NemID. Faktisk har vi allerede mere end 2.000 kunder, som har fået oprettet deres nye MitID.

Der er desværre en del, som skal opdatere deres legitimationsoplysninger i NemID, før det er muligt at få et MitID i Mobilbank eller Netbank. Dette skyldes et øget krav til sikkerheden i det nye MitID.

Hvis du bruger NemID nøgle app'en i dag og har et gyldigt pas - er det meget nemt at opdatere legitimationsoplysningerne. Sådan gør du:

Åben NemID nøgle app'en:

| 11.53      |                     |      |
|------------|---------------------|------|
|            | NEM ID              | ?    |
|            |                     |      |
|            | Lås op              |      |
| Tast       | koden til din nøgle | app. |
| C          |                     |      |
|            |                     |      |
|            | Glemt kode?         |      |
|            |                     |      |
|            |                     |      |
| 1          | 2                   | 7    |
| 1          | 2                   | 3    |
| 4          | 5                   | 6    |
| _          |                     |      |
| 7          | 8                   | 9    |
| <u>(</u> ) | 0                   | ←    |
|            | 5                   |      |
| -          |                     | _    |

Hvis du skal opdatere dine legitimationsoplysninger – vil du se nedenstående tekst – klik på linket 'Opdater her': (Hvis du ikke ser nedenstående skærmbillede, når du åbner NemID nøgle app – er det fordi du allerede er klar til MitID (2))

| 11.52                                               |                                                                                                    | ul 🗢 🔳                                                    |
|-----------------------------------------------------|----------------------------------------------------------------------------------------------------|-----------------------------------------------------------|
| •                                                   | nem id                                                                                                    | ?                                                         |
|                                                     |                                                                                                    |                                                           |
|                                                     |                                                                                                    |                                                           |
|                                                     |                                                                                                    |                                                           |
|                                                     | - <u>-</u> <u>-</u>                                                                                                    |                                                           |
|                                                     | ID-oplysninge                                                                                                    | r                                                         |
| Har du fãet c<br>om opdateri<br>her. Du<br>anmodnin | ligital post fra Digitalise<br>ng af ID-oplysninger, ka<br>kan fortsat hente og g<br>ger her i appen, som du<br>mere på borger.dk/ID | ringsstyrelsen<br>n du gøre det<br>odkende<br>plejer. Læs |
|                                                     | Opdater her                                                                                                    |                                                           |
|                                                     |                                                                                                    |                                                           |
|                                                     |                                                                                                    |                                                           |
|                                                     |                                                                                                    |                                                           |
|                                                     | Hent anmodning                                                                                                    |                                                           |
|                                                     | LUK NØGLEAPP                                                                                                    |                                                           |
|                                                     |                                                                                                    |                                                           |
|                                                     |                                                                                                    |                                                           |

Du vil herefter blive bedt om at scanne dit pas – klik på 'Start' og følg anvisningen på skærmen, hvor du bliver guidet til at scanne dit pas med din telefons kamera:

|   | 11.52 <b> 🗢 📼</b>                                                                                                    |
|---|----------------------------------------------------------------------------------------------------|
| < | nem id                                                                                                    |
|   | White the set of a set of a set of |
|   | START                                                                                                    |
|   |                                                                                                    |

Såfremt du ikke har et gyldigt pas – kan du henvende dig på kommunens borgerservice, som vil kunne opdatere dine NemID legitimationsoplysninger.